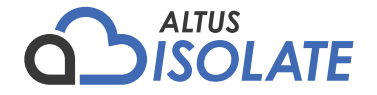

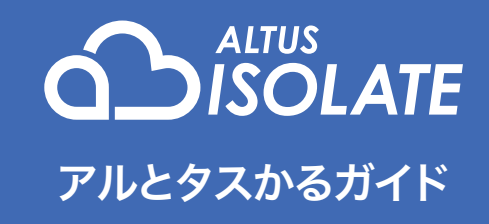

| GMOグローバルサイン・フ                              | ホールディングス株式会社                          |
|--------------------------------------------|---------------------------------------|
| お手続き関連のお問い合わせ                              | 技術的なお問い合わせ                            |
| ○ 03-4233-1167 音声案内番号[1]                   | 03-4233-1167 音声案内番号[2]                |
| 平日10時~18時(土日祝日、弊社特別休業を除く)                  | 平日9時~19時(土日祝日、弊社特別休業を除く)              |
| https://form.gmocloud.com/altus/operation/ | https://form.gmocloud.com/altus/tech/ |
| 24時間365日受付                                 | 24時間365日受付                            |

D210331E0

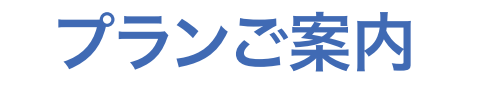

GMOクラウド ALTUS Isolateシリーズは仮想ルーター配下にVLAN環境を構築できる高セキュアクラウドです。

#### 4つの機能をもつ仮想ルーター

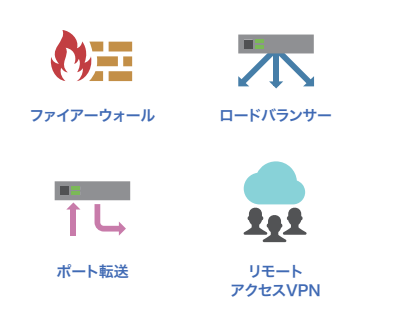

仮想ルーターには4つの機能が搭載されており、VLAN 環境を構築でき ます。内臓メモリは256MB、1GB、2GBの3サイズあり、サイズによって 無料となるデータ転送量が異なります。

#### 基本的な料金システム

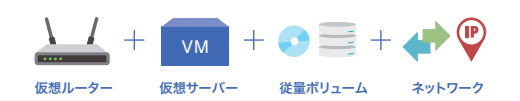

#### 仮想ルーター

開始後16日(384時間)までは「従 開始後16日(384時間)までは「従 量課金」で課金され、16日間を超 えると「月額定額」となります。 えると「月額定額」となります。

#### 従量ボリューム

OS 用のルートディスク分が「従量 課金」されます。また、データディス クの増設やパックアップの取得な どをすると、各リソースに対して個 別に「従量課金」となります。

#### ネットワーク

仮想サーバー

デーク転送は一定量は<mark>無料</mark>、それ 以上は従量課金です。グローバル IPアドレスは仮想ルーター1台作 成につき、1IPが<mark>無料</mark>です。

#### 27サイズの仮想サーバー

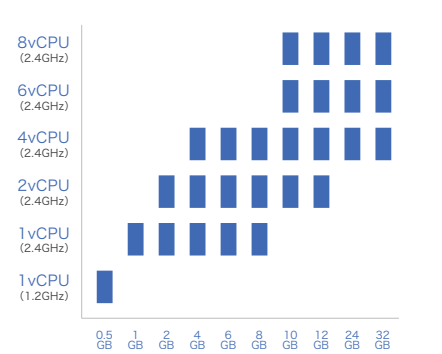

サイズの変更は契約手続きの変更や面倒なデータ移行をすることなく スケールアップやスケールダウンができます。システム構成の変更や拡 張に応じて柔軟にご利用いただけます。

#### 仮想ルーター1台の最小構成

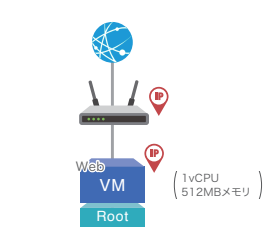

・仮想ルーターを利用して専用のネットワークセグメントを設定できる。

|                            | 数量     | 月額(税込)  |
|----------------------------|--------|---------|
| 仮想ルーター(VRS)                | 1台     | 429円    |
| 仮想サーバーXSV(1vCPU、メモリ:512MB) | 1台     | 1,100円  |
| 従量ボリューム(ルートディスク:20GB)      | 1個     | 440.35円 |
| グローバルIPアドレス                | 1個     | 418円    |
| F                          | 月額(税込) | 2.387円  |

# step1 Isolateシリーズの有効化

ALTUSポータルからIsolateシリーズを有効化して利用可能な状態にします。

#### 1. ALTUSポータルにログイン

GMOクラウド ALTUSのポータルID、またはアカウントマ ネージャーのIDでログインします。 IDは下記の件名のメールをご確認ください。

件名: 【GMOクラウドALTUS】お申し込みありがとうございます

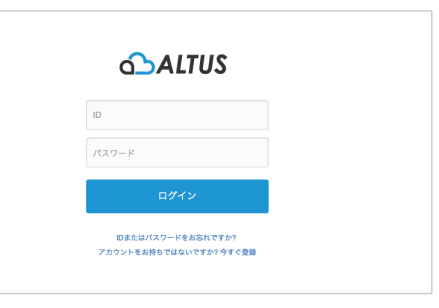

-

#### 2. サービスの有効化

上部メニューから[Isolateシリーズ]を選択し、[利用開始す る]をクリックします。

| ഹ   | ダッシュボード | メニュー マ 関連サービス | サポート   |
|-----|---------|---------------|--------|
|     |         | 利用中           |        |
| ダッシ | シュボート   | Basicシリーズ     |        |
|     |         | 未利用           |        |
|     |         | Isolateシリーズ > | 利用開始する |
|     |         | オブジェクトストレージ   |        |

#### 3. 有効化の完了

コンソールログインボタンとコンソール情報が右のように 表示されれば、有効化は完了です。

上記の情報はポータルを介さずに直接コンソールにログイ ンする際に必要になります。

直接コンソールにログインする方法は下記Webページより

ご確認ください。

https://support.gmocloud.com/pf/guide/isolate/ console/user.html

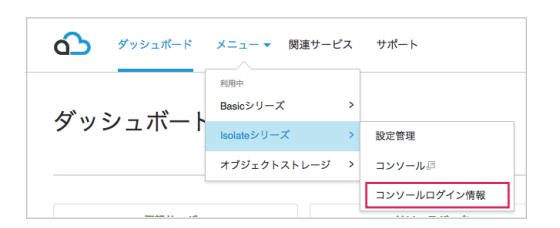

| <b>1</b> #79927    | K-K X=1-* | 関連サービス サポート 管理者メニュー | ¢ | 8* |
|--------------------|-----------|---------------------|---|----|
| isolate≭番<br>コンソール | レログイン情    | 青報                  |   |    |
|                    | コンソールURL  |                     |   |    |
|                    | 2-7-8     |                     |   |    |
|                    | /C2.7-F   |                     |   |    |
|                    | ドメイン      |                     |   |    |

#### ご利用手順

| step1               | step2         | step3         | step4         | step5            | step6            |
|---------------------|---------------|---------------|---------------|------------------|------------------|
| lsolateシリーズ<br>の有効化 | 仮想ルーター<br>の作成 | 仮想サーバー<br>の作成 | IPアドレス<br>の追加 | スタティック<br>NATの設定 | ファイアー<br>ウォールの作成 |
| 1 ページ               | 2 ページ         | 4 ページ         | 8 ページ         | 9 ページ            | 10 ページ           |

#### step2

## 仮想ルーターの作成

仮想サーバーと外部との通信は仮想ルーター(ネットワーク)経由なので、外部から仮想サーバーへ接続するためには 仮想ルーターを作成して仮想サーバーへ通信を転送する設定を行う必要があります。

#### 1.[コンソール]をクリック

上部メニューから[コンソール]ページに移動し、コンソー ルログインボタンをクリックするとコンソールウィンドウが 開きます。

| ダッシュポード | メニュー ▼ 関連サービス                 | サポート        |
|---------|-------------------------------|-------------|
| ダッシュギート | <sup>利用中</sup><br>Basicシリーズ > |             |
|         | Isolateシリーズ >                 | 設定管理        |
|         | オブジェクトストレージ >                 | コンソール』      |
|         |                               | コンソールログイン情報 |
|         |                               |             |

#### 2. [仮想ルーターの追加]をクリック

左メニュー[ネットワーク]を選択し、[仮想ルーターの追加]をクリックします。

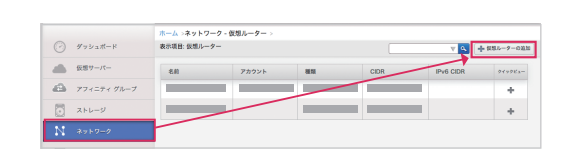

#### 3. 必要事項の入力

ポップアップ画面にて必要事項を入力します。

| 名前               | ネットワークの名前を入力(半角英数字)                                                   |
|------------------|-----------------------------------------------------------------------|
| 表示テキスト           | ネットワークの説明を入力(半角英数字)                                                   |
| ゾーン              | 選択できるゾーンは1つのみです。                                                      |
| ネットワーク<br>オファリング | 仮想ルーターは、メモリ、無料分のデータ転<br>送量が違う3つのサイズからお選びください。<br>各サイズの詳細は下の表をご参照ください。 |
| ゲストゲートウェイ        | ネットワークのゲートウェイを入力                                                      |
| ゲストネットマスク        | ネットワークのサブネットマスクを入力                                                    |
| ネットワークドメイン       | 任意のドメイン名を入力し、入力したドメイン<br>名で仮想ルーター内のネットワークの名前<br>解決が行えます。              |
| ドメイン             | お客さまのご利用ドメインを選択します。                                                   |

| 仮想ルーター名 | メモリ   | 無料分のデータ転送量                       |
|---------|-------|----------------------------------|
| VRS     | 256MB | 1582GB(約5Mbps)まで無料               |
| VRM     | 1GB   | 3164GB(約10Mbps)まで無料              |
| VRL     | 2GB   | 6328GB(約20Mbps)まで <del>無</del> 料 |

※仮想ルーターの作成後にサイズ変更を行うと、自動で再起動します。 ※料金の詳細はこちらをご覧下さい。 (https://www.gmocloud.com/isolate/price/#sec01)

# Add Isolated Guest Network with SourceNat \* 名称 \* 金称 \* マーン: Isolate\_styp01 3 \* マーン: Isolate\_styp01 3 \* マーン: Isolate\_styp01 3 \* マーン: Isolate\_styp01 3 \* マーン: Isolate\_styp01 \* マーン: Isolate\_styp01 \* マーン: Isolate\_st

#### 4. ネットワークの確認

[ネットワーク]メニュー内に追加完了したネットワークが 表示されます。ここに送信元NATとなるIPアドレスを追加 するため、ネットワークの名前をクリックします。

※送信元NATのIPアドレスは、仮想サーバーの通信に必須です。

5. [表示 - IPアドレス]をクリック

# P+9-145+P PM 2004 PM 2004

😢 🗄 tū į admin domain 🔻

| ß                     | ISOLATE     |             |             |                            | 2 2 2 | admin dorrain 🔻 |
|-----------------------|-------------|-------------|-------------|----------------------------|-------|-----------------|
|                       |             | ホーム >ネットワーク | - 仮想ルーター    | > test >                   |       |                 |
|                       | ダッシュポード     |             |             |                            |       | C RM            |
| alle.                 | 仮想サーバー      | 1FM         | 2842101     |                            |       |                 |
| a                     | アフィニティ グループ |             |             |                            |       |                 |
| $\overline{\bigcirc}$ | ストレージ       | @ 3 ×       |             |                            |       | 表示 - Pアドレス      |
|                       |             |             |             |                            |       |                 |
| 52                    | テンプレート      | 48          | best        |                            |       |                 |
| (17)                  | 4425        | D           | 961/6800-11 | b4e-4e40-b770-5d8843374c23 |       |                 |

-

#### 6. [新しいIPアドレスの取得]をクリック

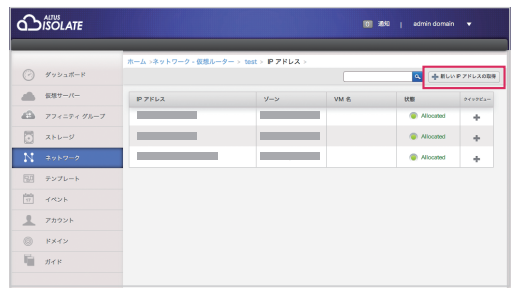

 $\mathbf{\nabla}$ 

#### 7. 確認画面で[OK]をクリック

追加した送信元NATのIPアドレスが一覧に表示されます。

ここで表示されているIPアドレスは、仮想サーバーから外部 へ通信を行う際の送信元NAT用のIPアドレスとなります。

外部から仮想サーバーへの接続を可能にするには、ご利用 構成に合わせて必要なネットワーク設定を行ってください。 (8ページ参照)

※追加するグローバルIPアドレスは指定できません。
※リモートアクセスVPNが設定できるのは送信元NATのIPアドレスのみです。

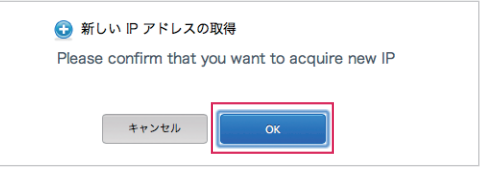

-

| Ъ  | SOLATE        |                   |                    |      | 38%0   admin.domain | •           |
|----|---------------|-------------------|--------------------|------|---------------------|-------------|
|    | N=21          | ホーム >ネットワーク・仮想ルー: | ター> test> IP アドレス> |      |                     |             |
|    | and the       |                   |                    |      | C destroy           | P P ND X000 |
| -  | 1011 7 - 71 - | P 7KUZ            | ゾーン                | VM & | 秋鄉                  | 945982=     |
| 8  | アフィニティ グループ   |                   |                    | _    | Allocated           | +           |
| 3  | ストレージ         |                   |                    | -    | Allocated           | +           |
|    |               |                   |                    |      | Allocated           | +           |
| 12 | テンプレート        |                   |                    | -    | Allocated           | +           |
| 8Å | 1%>>          |                   |                    |      |                     |             |

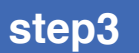

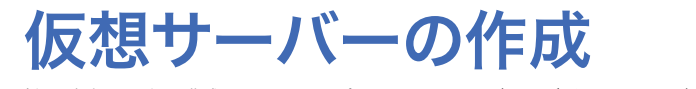

新規で仮想サーバーを作成するにはOSテンプレートやISOイメージ、サイズ、ネットワークなどを設定します。

本手順で新規ネットワークを作成した場合、プライベートIPアドレスは「10.1.1.0/20」が自動で割り当てられます。 お客さまご指定のプライベートIPアドレスを割り当てたい場合は、本手順の前にStep2の「仮想ルーターの作成」をしてください。

#### 1. [仮想サーバーの追加]をクリック

左メニューの[仮想サーバー]>[仮想サーバーの追加]を クリックします。

|              | ホーム、仮想サーバー、               |                          |                |         |            |
|--------------|---------------------------|--------------------------|----------------|---------|------------|
|              | 2+29- <b>FAT</b>          |                          |                | v 🔍 🕂   | 0.5-71-925 |
| <u></u>      |                           | 袁示名                      | ゾーン名           | 808     | 969982-    |
| - 77x=7x 9%- | 7 ef948x27-04x8-40do-b64~ | ef948x27-04e8-40do-b648… | Isolate_tky001 | Burning | +          |
|              |                           |                          |                |         |            |

#### 2. 仮想サーバーの各項目を設定

[仮想サーバーの追加]の設定画面が表示されます。 各項目の設定をします。

#### セットアップ

作成する仮想サーバーのOSテンプレート、またはISOイ メージを選択します。

**ゾーンの選択** 現在選択できるゾーンは1つのみです。

#### OSテンプレートまたはISOイメージの選択

| ロSテンプレート | 弊社より提供しているOSテンプレート、また<br>はお客さまで登録されたOSテンプレートより<br>仮想サーバーを作成します。<br>ルートディスクのサイズはLiunxの場合は<br>20GBです。Windows 2008の場合は40GB.<br>Windows 2012, Windows2012+SQL2014<br>の場合は100GBです。<br>ルートディスクはStandard Disk(標準ディス<br>ク)で作成されます。 |
|----------|----------------------------------------------------------------------------------------------------|
| ISOイメージ  | OS 起動可能メディアを含むディスクイメー<br>ジより仮想サーバーを作成します。<br>お客さまで登録されたISOイメージからも作<br>成可能です。ルートディスクのサイズは作成<br>時に指定できます。<br>ルートディスクのサイズは仮想サーバー作成<br>時に16Bから1024GBの範囲で指定できます。<br>ルートディスクはStandard Disk(標準ディス<br>ク)で作成されます。                   |

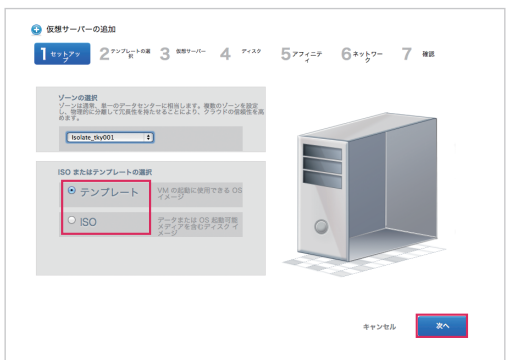

#### テンプレート

OSテンプレートまたはISOイメージを選択し、[次へ]をク リックします。

| おすすめ              | 弊社より提供しているテンプレートです。                     |
|-------------------|-----------------------------------------|
| コミュニティ            | 本サービスでは提供していません。                        |
| マイテンプレート<br>マイISO | お客さまが登録されたテンプレート/<br>ISOイメージをご利用いただけます。 |

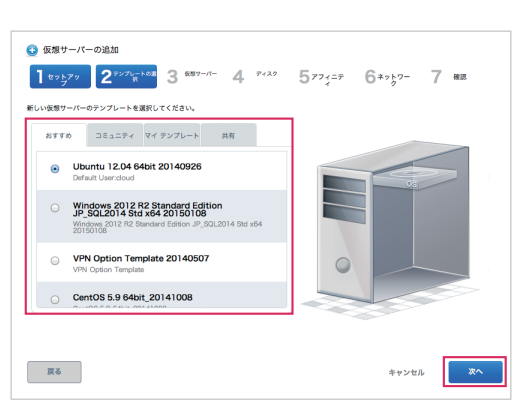

#### 仮想サーバーサイズ

仮想サーバーサイズを選択し、[次へ]をクリックします。 サイズによってCPUとメモリが異なります。

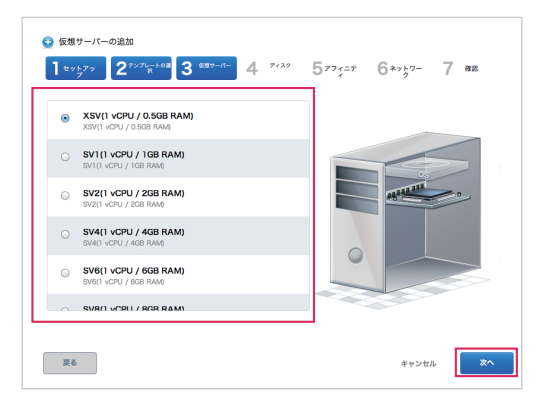

-

#### ディスク

ディスクの選択をし、[次へ]をクリックします。

| テンプレートより<br>作成される場合 | ここでは、「設定しない」を選択します。なお、<br>ルートディスクは選択したテンプレートに合わ<br>せて自動で作成されます。<br>データディスクが必要な場合は「Disk,を選択<br>し、サイズを指定します。(1~1024GB)<br>データディスクが必要な場合はStandard Disk<br>を選択します。Standard Disk選択時はサイズ<br>を1~1024GBの範囲でサイズ指定します。<br>データディスクにFlash Diskをご利用希望の場<br>合は、仮想サーバー作成後にデータディスクの<br>追加を行ってください。 |
|---------------------|----------------------------------------------------------------------------------------------------|
| ISOイメージより           | Standard Diskでルートディスクを作成します。                                                                                                    |
| 作成される場合             | サイズを1~1024GBの範囲でサイズ指定します。                                                                                                    |

※ いずれの場合もデータディスクは必要に応じ後ほど追加が可能です。

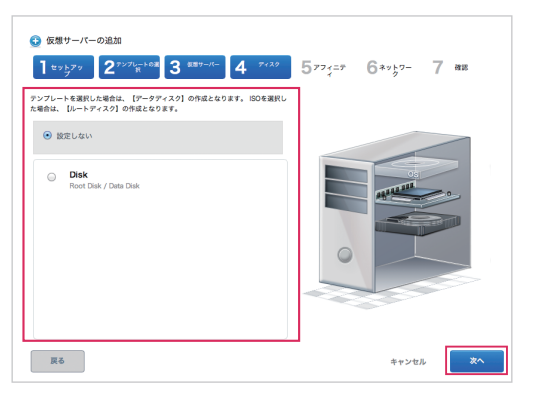

5

#### アフィニティグループの追加

アフィニティグループをあらかじめ作成しておいた場合は 指定して[次へ]をクリックします。アフィニティグループを 後から作成して、仮想サーバーに割り当てることもできます。

※仮想サーバーを単体でご利用される場合には、アフィニティグルー プは不要です。

※仮想サーバー作成後にアフィニティグループを割り当てる場合、仮 想サーバーを停止して割り当てを行います。

※[アフィニティグループの作成]の詳細は下記Webサイトをご参照く ださい。

https://support.gmocloud.com/pf/guide/isolate/console/ma ke\_affinity.html

#### アフィニティグループ作成済みの場合

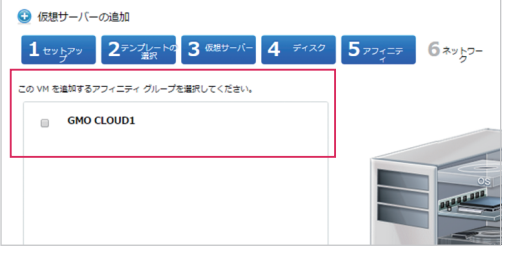

#### アフィニティグループを作成していない場合

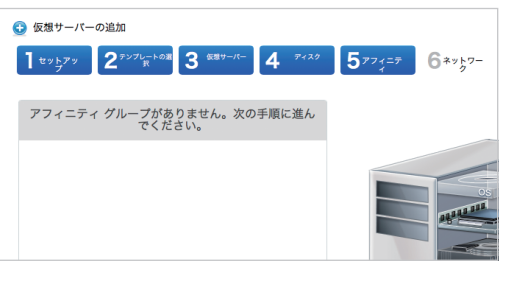

 $\mathbf{T}$ 

#### ネットワーク

新規にネットワークを作成、または作成済みのネットワーク を選択します。

※Shared Networkは選択しないでください。

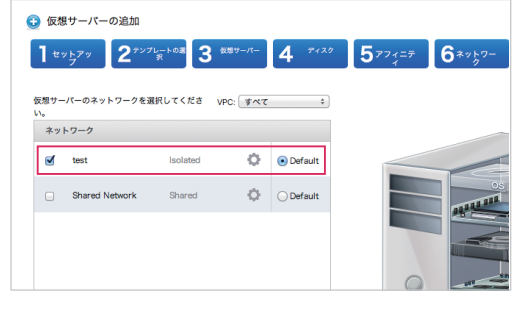

 $\mathbf{\nabla}$ 

#### 確認

設定内容を確認し、仮想サーバーの名前、グループ名 フォームに任意の名称を入力し(省略可能)、[VMの起動]を クリックします。

仮想サーバー名は63文字以内で指定してください。 ASCII文字のa~z、A~Z、数字の0~9、およびハイフンの み使用できます。なお、1文字目に数字は使用できません。

| <ul> <li>         ・ 仮想サーパーの追加         ・ 1         <sup>セットアッ</sup>         ・ 2         <sup>ェットアッ</sup>         ・         ・         ・</li></ul> | 7レートの選【3 気想サーバー】               | <b>4</b> 7429   | 5774= <del>7</del> | 6****   |
|----------------------------------------------------------------------------------------------------|--------------------------------|-----------------|--------------------|---------|
| 次の情報を参照して、仮想サーバ<br>さい。                                                                                                    | ーを正しく設定したことを確認してだ              | <b>ぃら起動してくだ</b> |                    |         |
| 名前 (オプション)                                                                                                    |                                | ]               |                    |         |
| 追加先グループ (オプション)                                                                                                    |                                | ]               |                    |         |
| キーボードの言語                                                                                                    | ÷                              |                 |                    | OS      |
| ゾーン                                                                                                    | Isolate_tky001                 | 2 ##            |                    | 0000000 |
| ハイパーパイザー                                                                                                    | XenServer                      | (2° ##          |                    |         |
| テンプレート                                                                                                    | Ubuntu 12.04 64bit<br>20140926 | ( <b>2</b> ' ## |                    |         |
| 仮想サーバー                                                                                                    | XSV(1 vCPU / 0.5GB RAM)        | (2° #13         |                    |         |
|                                                                                                    |                                | +               | ャンセル 🕛 V           | Mの起動    |

#### 3. 仮想サーバーの設定

作成が完了すると、仮想サーバーのログインパスワードが ダイアログ表示されます。

※Ubuntuテンプレートから作成したサーバーの場合は、IDは「cloud」 となります。Rootでのログインはできませんのでご注意ください。

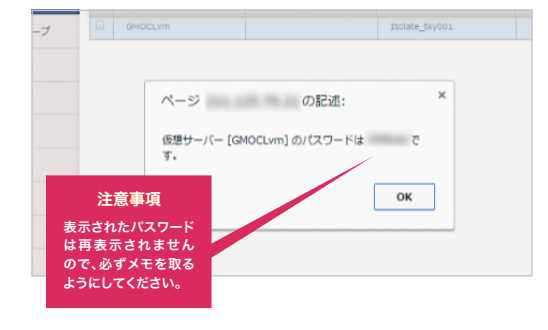

#### 4. 仮想サーバー情報の確認

左メニュー[仮想サーバー]>仮想サーバーの名前をクリック すると、OSやサーバーサイズなどの情報を確認できます。

※仮想サーバーの作成完了後、グローバルネットワークより接続を行うに はPアドレスの追加設定が必要です。(8ページ参照) ※本手順内でネットワークを新規作成された場合は、サーバー作成完了 までお時間を要する場合がございます。

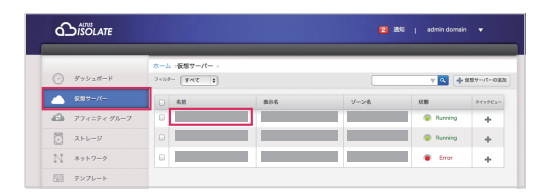

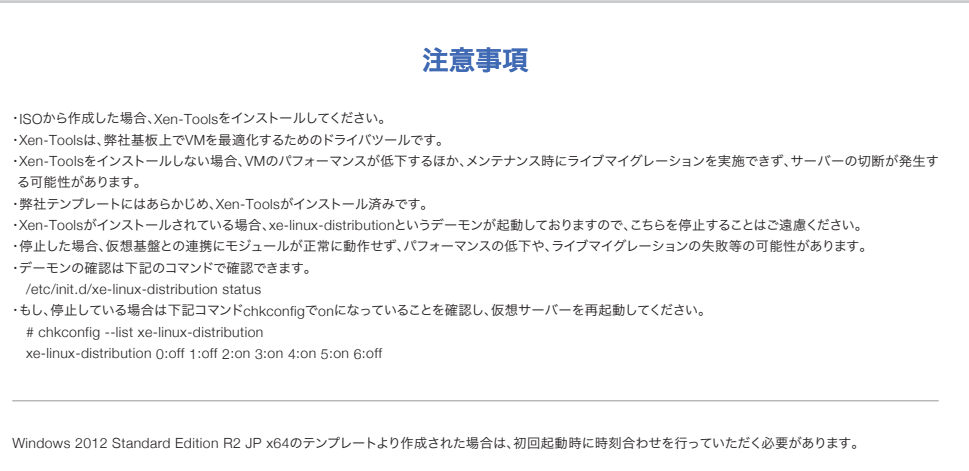

STEP1.リモートデスクトップ画面右下の時刻部分をクリック STEP2.[日付と時刻の設定の変更]をクリックし、[インターネット時刻]タブをクリック STEP3.「インターネット時刻サーバーと同期する」にチェックをいれ、任意のサーバーを選択のうえ[今すぐ更新] ※同期に失敗した場合は別の時刻サーバーで再度お試しください。

6

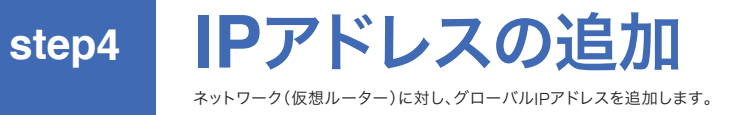

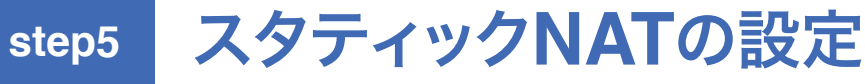

外部から仮想サーバーに1対1でIPアドレスの紐付けを行うスタティックNATの設定をします。

#### 1. 対象のネットワークを選択

左メニュー[ネットワーク]>該当のネットワークの名前をク リックします。

|               | ホームンネットワー    | ク-仮想ルーター > |    |      |           |              |
|---------------|--------------|------------|----|------|-----------|--------------|
|               | 表示項目: 仮想ルーク・ | -          |    |      | v 🔍 H     | 0.0.0-7-0.02 |
|               | 6.11         | アカウント      | 80 | CIDR | IPv6 CIDR | ****Ca-      |
| A アフィニティ グループ |              |            |    |      |           | +            |
| ストレージ         |              |            |    |      |           | +            |
| N ##19-2      |              |            |    |      |           |              |
| 「四」 テンプレート    |              |            |    |      |           |              |

#### 2. [表示- IPアドレス]をクリック

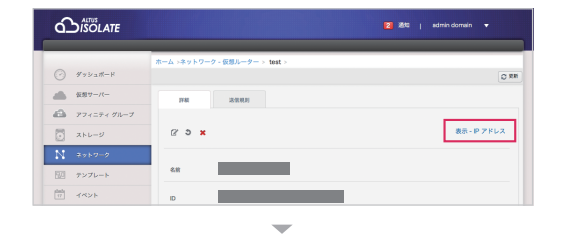

🔁 1850 | admin domain 🔻

#### 3. [新しいIPアドレスの取得]をクリック

ここで取得済みIPアドレス一覧に「送信元NAT」のIPアドレ スが表示されていない場合は、IPアドレス取得の操作を2 回続けて行ってください。

※1回目の操作で「送信元NAT」のIPアドレスが取得され、2回目の操作で仮 想サーバーへ割り当ててご利用いただけるIPアドレスが取得されます。 ※「送信元NAT」のIPアドレスは仮想サーバーから外部へ接続する際の送 信元 NAT用のIPアドレスとなり、外部からこのIPアドレスへの接続はでき ません。

# R=A, +39 5-7 - 2826-9 - 1 bit : P 7FL2 : Image: Control of the state in the state in the state

4. 確認画面の[OK]をクリック

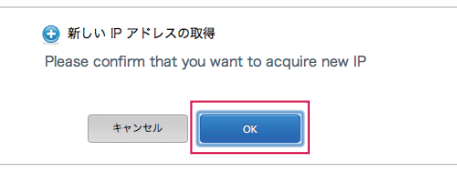

#### 外部から仮想サーバーへ接続する4つの方法

- スタティックNAT(仮想サーバーに1対1でグローバルIPアドレスを紐付ける)
- ❷ ポート転送(特定ポートに対する通信を指定した仮想サーバーへ転送する)
- ❸ ロードバランサー(グローバルIPアドレスに対してのアクセスを複数の仮想サーバーへ転送する)
- ❹ リモートアクセスVPN(外部からVPNを通過し仮想サーバーのローカルIPアドレスへアクセスを行う)

#### 1. 追加したIPアドレスをクリック

左メニュー[ネットワーク]>該当のネットワークの名前をク リックします。

※スタティックNATの有効化は追加されたグローバルIPアドレスのみで行 えます。グローバルIPアドレスの追加の手順はIPアドレスの追加をご参照 ください。

[表示 - IPアドレス]をクリックします。

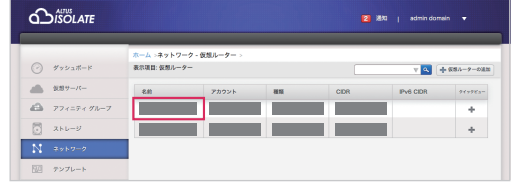

|            |                               | 🔁 1850 j admin domain 🔻 |
|------------|-------------------------------|-------------------------|
|            | ホーム >ネットワーク - 仮想ルーター > test > |                         |
|            |                               | 0 8                     |
|            | 1740 35.02.00.01              |                         |
| アフィニティグループ |                               |                         |
| 3×6-5      | C D X                         | 表示 - P アドレス             |
|            |                               |                         |

対象のIPアドレスをクリックします。

 Stockare
 2 28 | south downik ▼

 975/24C+7
 Stockar+7+, ball \* P7FL2.\*

 975/24C+7
 Stockar+7+, ball \* P7FL2.\*

 975/24C+7
 Stockar+7+, ball \* P7FL2.\*

 975/25+0%-7
 P7E/22

 28.7
 Stockar+7+, ball \* P7FL2.\*

 975/27+0%
 Stockar+7+, ball \* P7FL2.\*

 975/27+0%
 Stockar+7+, ball \* P7FL2.\*

 975/27+0%
 Stockar+7+, ball \* P7FL2.\*

 975/27+0%
 Stockar+7+, ball \* P7FL2.\*

 975/27+0%
 Stockar+7+, ball \* P7FL2.\*

 975/27+0%
 Stockar+7+, ball \* P7FL2.\*

#### 2. [スタティックNATの有効化]を クリック

※スタティックNATは[送信元NAT]では利用できません。

3. 対象の仮想サーバーを選択し [適用]をクリック

#### 4. 確認画面の[はい]をクリック

完了後、グローバルIPとして外部から接続できます。 ただし、初期状態の仮想サーバーは外部からの通信を全て 拒否する設定になっているため、接続する際はファイアー ウォールの設定を行ってください。

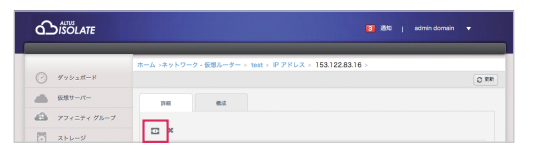

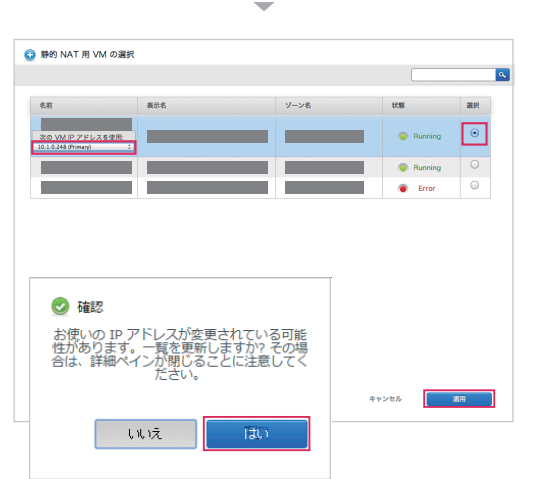

#### step6

### ファイアーウォールの設定

初期状態では、外部からの通信はすべて拒否する設定になっています。 運用状況に応じてファイアーウォール機能より接続許可の設定を行ってください。

#### 初期設定

[外部] 対象IPアドレス(インバウンド):すべて拒否 [対象IPアドレス] 外部(アウトバウンド):すべて許可

#### 外部からの通信を許可する(インバウンド許可)

 該当のネットワークをクリック <sub>左メニュー[ネットワーク]</sub>>該当のネットワークの名前をク リックします。

|                | ホーム >ネットワーク - 仮想ルー | クート test > IP アドレス > |      |           |         |
|----------------|--------------------|----------------------|------|-----------|---------|
| Øy≥a#−F        |                    |                      |      | 🔍 (+ #UV  | PZFLAGE |
| 仮想サーバー         | P7562              | ゾーン                  | VM & | 808       | 749983- |
| 23 77+=₹+ Øb−7 |                    |                      |      | Allocated | +       |
| 3 2+L-2        |                    |                      |      | Allocated | +       |
| N #919-2       |                    |                      |      | Allocated | +       |

 $\mathbf{\nabla}$ 

#### 2. [表示 - IPアドレス]をクリック

|                                         | ホーム >ネットワーク - 仮想ルーター > test > |            |
|-----------------------------------------|-------------------------------|------------|
| ⊘ ダッシュポード                               |                               |            |
| (1) (1) (1) (1) (1) (1) (1) (1) (1) (1) | 174E 2-2428                   |            |
| A 77 x=7 x Ø№-7                         |                               |            |
| 2 XHL-V                                 | (7 3 ×                        | 表示 - 19 アド |

-

#### 3. 対象のIPアドレスをクリック

|               | ホーム >ネットワーク - 仮想/ | -9-> handsontest > IP 3 | *ドレス > |          |           |
|---------------|-------------------|-------------------------|--------|----------|-----------|
| ダッシュボード       |                   |                         |        | A 800    | P 7562088 |
|               | IP 7FL2           | ソーン                     | VM 8   | 000      | 9499Ka    |
| 1 77+=7+ 92-7 |                   |                         |        | Alocated | +         |
|               |                   |                         |        | Alocated | +         |

#### 4. [すべて表示」をクリック

[構成]タブ内、ファイアーウォール項目の[すべて表示]を クリックします。

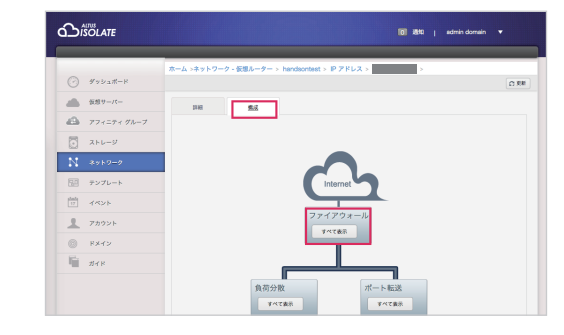

#### 5. ルールを入力し[追加]をクリック

※ICMPの種類、コードについては通常、いずれも[-1] (全て許可)と入力く ださい。

| 送信元 CIDR  | 接続元のIPアドレスを入力<br>※CIDP(ネットマスクを含める)で記入してくださ<br>※全てのIPアドレスに対する設定(any)を<br>する場合は[0.0.0.0/0]と入力してくださ |                       |  |  |
|-----------|--------------------------------------------------------------------------------------------------|-----------------------|--|--|
| プロトコル     | TCP, UDP, ICM                                                                                    | ⊃より選択                 |  |  |
| TCP, UDP& | 開始ポート                                                                                            | 接続を制限する<br>ポートの最小値を入力 |  |  |
| 選択した場合    | 終了ポート                                                                                            | 接続を制限するポートの<br>最大値を入力 |  |  |
| ICMPを     | ICMPの種類                                                                                          | ICMPのタイプ番号を入力         |  |  |
| 選択した場合    | ICMP⊐−ド                                                                                          | ICMPのコード番号を入力         |  |  |

#### 「アド」、フ [111 111 111 111 111/20]

記入例

送信元 CIDR

| IPアドレス「111.111.111.111/32」からのすべてのTCP通信を |
|-----------------------------------------|
| 許可する場合                                  |
| 送信元 CIDR …111.111.111.111/32            |
| プロトコル …TCP                              |
| 開始ポート …1                                |
| 終了ポート …65535                            |
|                                         |
| すべての接続元からの80番~88番ポートへのTCP通信を許可する場合      |
| 送信元 CIDR …0.0.0.0/0                     |
| プロトコル …TCP                              |
| 開始ポート …80                               |
| 終了ポート …88                               |
|                                         |
|                                         |
|                                         |

プロトコル 開始ポート 終了ポート ICMPの種類 ICMPコード

TCP ‡

規則の追加

#### 仮想サーバーから外部への通信を制限する(アウトバウンド制限)

仮想サーバーから外部への通信は初期状態で制限はありませんが、 お客さまの運用状況により、制限(拒否)が必要な場合は以下手順で設定が可能です。

#### 1. 該当のネットワークをクリック

左メニュー[ネットワーク]>該当のネットワークの名前をク リックします。

#### 2. [送信規則]タブをクリック

| 送信元 CIDR | 送信元のフライベートPアドレスを入力<br>※仮想ルーターに設定されている範囲内のIP<br>アドレスである必要があります。<br>※CDP(ネットマスクを含める)で記入してください。<br>例:10.1.0.0/20または10.1.1.1/32 |                       |  |  |
|----------|----------------------------------------------------------------------------------------------------|-----------------------|--|--|
| プロトコル    | TCP, UDP, ICM                                                                                                    | P、またはALLより選択          |  |  |
| TCP、UDPを | 開始ポート                                                                                                    | 接続を制限する<br>ポートの最小値を入力 |  |  |
| 選択した場合   | 終了ポート                                                                                                    | 接続を制限するポートの<br>最大値を入力 |  |  |
| ICMPを    | ICMPの種類                                                                                                    | ICMPのタイプ番号を入力         |  |  |
| 選択した場合   | ICMP⊐−ド                                                                                                    | ICMPのコード番号を入力         |  |  |

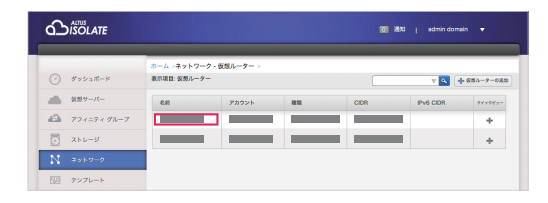

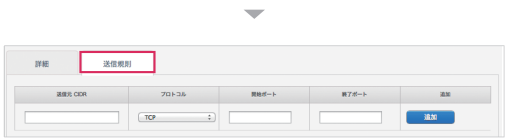

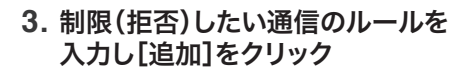

記入例

| IF HE    | 送信規則 | 0     |       |       |        |
|----------|------|-------|-------|-------|--------|
| 道里北 CIDR |      | 70136 | 開始ポート | ■7ポート | 38.04  |
|          |      | TCP : |       |       | iāti 🛛 |

#### 仮想サーバーのプライベートIPアドレス 「10.1.0.0/20」から22番~25番ポートでの通信を 制限する場合 送信元 CIDR …10.1.1.1/20 プロトコル … TCP 開始ポート …22 終了ポート …25 送信元 CIDR …0.0.0.0/0

| 詳細送信規    | (R)   |          |        |       |
|----------|-------|----------|--------|-------|
| MBR CIDR | プロトコル | Maint- N | 載7.ポート | 18.35 |
|          | то :  |          |        | 18.00 |
|          |       |          |        |       |

#### 仮想サーバーからのすべてのアウトバウンド通信を 制限する場合 プロトコル … TCP 開始ポート…1 終了ポート …65535

Tips

いくら素晴しいWebサイトを作っても、セキュリティがおろそかになってしまっては台無しです。セキュリティを高めるためにはファイ アーウォールを利用して通信を許可するポートや、CIDRを適切に設定することがとても重要です。

#### ● 1つのIPアドレスからのみ接続を許可する場合のCIDR記述例

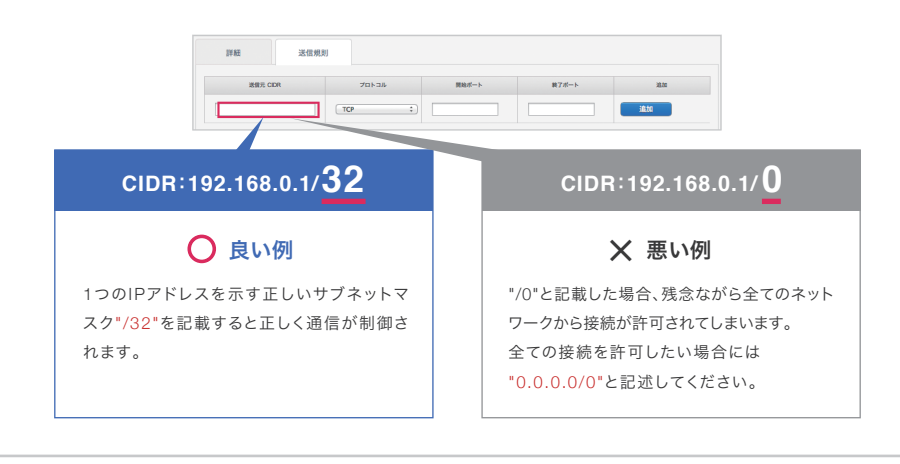

#### ❷ 狙われやすいポートには制限をかける

SSH、FTP、リモートデスクトップなど、仮想サーバーヘログインするためのプロトコルは特に狙われがちです。 ●の例をもとに接続元の制限をかけ、パスワードなどのアカウント情報をランダムな英数字にすることが、お客さまのサーバーを安 全に保つための第一歩です。

## よくあるご質問

ポータルログインID・パスワードを忘れました。

ポータルのログイン情報は、お申込み時にお送りしたメー ルをご確認ください。 メールを紛失された場合は下記までお問い合わせください。 https://pf.gmocloud.com/passwordremind

仮想ルーターのサイズ変更はできますか?

仮想ルーターのサイズは変更可能です。 変更の際は仮想ルーターが自動で再起動します。

プライベートIPアドレスを変更できません。

仮想サーバー作成時に割り当てられるプライマリのプラ イベートIPアドレスは、作成後は変更できません。

#### グローバルIPアドレスは利用可能ですか?

グローバルIPアドレスは標準で1個まで利用できます。 (仮想ルーターに割り当てられる送信元NATのグローバ ルIPアドレスとなります) また、「ネットワーク]メニューよりグローバルIPアドレス の追加が行えます。詳細手順については本ガイド8ペー ジの「IPアドレスの追加」をご参照ください。

#### 仮想サーバーは何台まで作成できますか?

仮想サーバーの作成台数は無制限です。

#### 利用可能な支払い方法を教えてください。 ( )

銀行振込またはクレジットカードのいずれかがご利用可能 です。

#### 仮想ルーターは何台まで作成できますか?

仮想ルーター数は無制限に作成可能です。 A グローバルIPアドレスは1アカウント100個までです。

仮想サーバーのリソース(CPU・メモリ) は変更できますか?

コンソールより「仮想サーバーのサイズ変更」にてお客さ まで変更いただけます。事前に仮想サーバーを停止して ください。

#### 送信元NATと記載されているIPアドレス は何ですか?

「送信元NAT」のIPアドレスは仮想サーバーから外部の A インターネットへ接続する際の送信元NAT用のIPアドレ スです。外部からこのIPアドレスへの接続はできないた め、仮想サーバーへ割り当てて外部からアクセスをする ためのIPアドレスとしてのご利用はできません。

> 新規IPアドレスを取得する際は、1回目の取得操作で「送 信元NAT」のIPアドレスが取得され、2回目の操作で仮 想サーバーへ割り当ててご利用いただけるIPアドレスが 取得されます。

| トイホス | 、ふ香門の | DWoh | #~~ h |
|------|-------|------|-------|
| よくのる | こ夏回り  | Jweb | リコト   |

URL https://support.gmocloud.com/